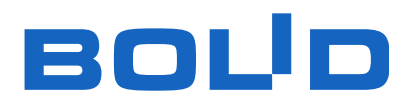

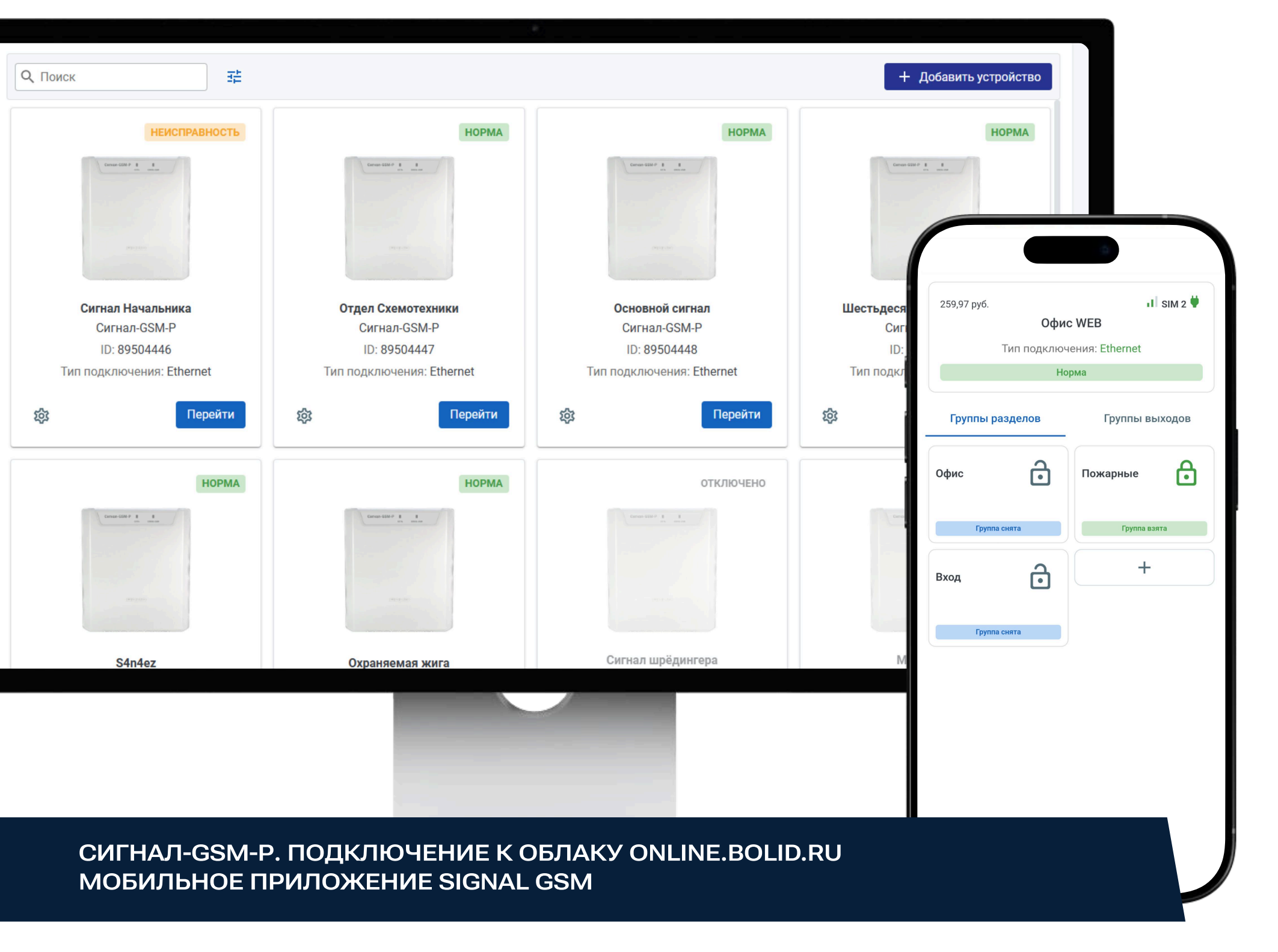

| 1 |  |  |
|---|--|--|
|   |  |  |

(3

Терейдите по адресу online.bolid.ru

|                       | еою<br>Регистрация                                                                      |
|-----------------------|-----------------------------------------------------------------------------------------|
| -<br>1<br>1<br>1<br>1 |                                                                                         |
|                       |                                                                                         |
|                       | Добро пожаловать<br>Почта *                                                             |
|                       | Beagtrin norty<br>Nagoos<br>Beagtrin rapons (Q)                                         |
|                       | Boinn<br>3a6sann napote?                                                                |
|                       |                                                                                         |
| 1<br>1<br>1<br>1<br>1 |                                                                                         |
| 2                     | Нажмите кнопку «Регистрация», если еще не зарегистрированы, чтобы перейти к регистрации |

|                    | Deruct                                                                                 | Dalling  |
|--------------------|----------------------------------------------------------------------------------------|----------|
|                    |                                                                                        | рация    |
| ФИЗ. ЛИЦО ЮР. ЛИЦО |                                                                                        | ЮР. ЛИЦО |
| Почта              |                                                                                        |          |
| email@gmail.com    | Почта                                                                                  |          |
| Пароль             | email@gmail.com                                                                        |          |
| ······ @           | Пародь                                                                                 |          |
| Подтвердите пароль |                                                                                        |          |
| ······             |                                                                                        |          |
|                    | Подтвердите пароль                                                                     |          |
|                    | 7233183587                                                                             |          |
|                    | кпп<br>753301001                                                                       |          |
|                    | КПП<br>753301001<br>Наименование организации                                           |          |
|                    | КПП<br>753301001<br>Наименование организации<br>ООО "Название"                         |          |
|                    | КПП<br>753301001<br>Наименование организации<br>ООО "Название"<br>ФИО контактного лица |          |

Заполните поля и нажмите кнопку «Зарегистрироваться»

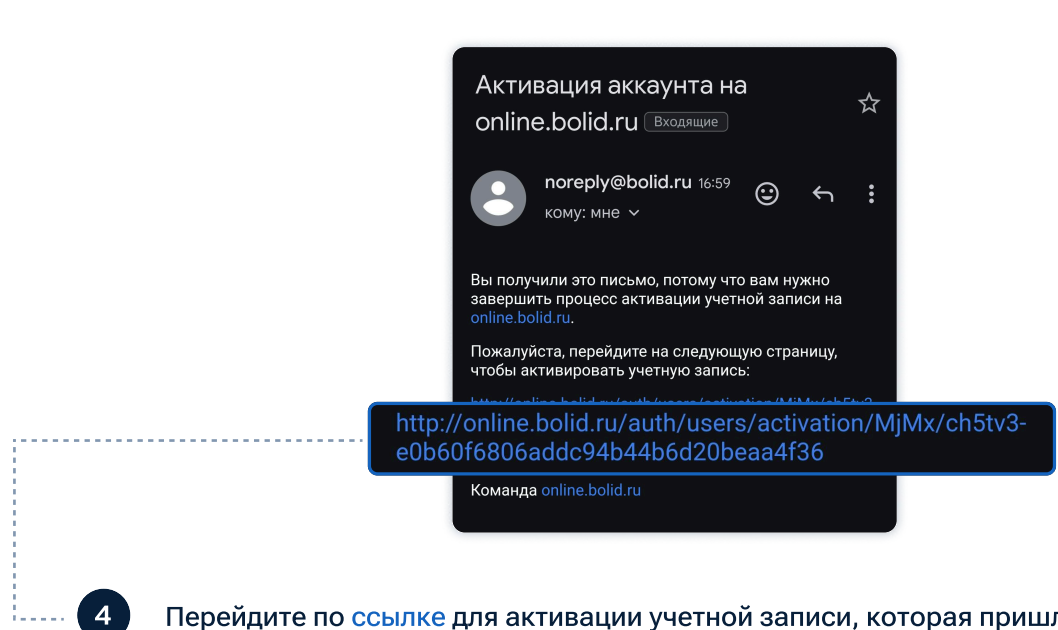

Перейдите по ссылке для активации учетной записи, которая пришла на почту, указанную при регистрации

# ДОБАВЛЕНИЕ УСТРОЙСТВА В ЛИЧНЫЙ КАБИНЕТ

Внимание! Для настройки прибора через конфигуратор Сигнал-GSM-Р подключите прибор к ПК через USB кабель, для доступа в WEB конфигуратор прибор необходимо подключить в локальную сеть Ethernet.

**WEB КОНФИГУРАТОР** 

### ДОБАВЬТЕ НОМЕР ТЕЛЕФОНА ПОЛЬЗОВАТЕЛЮ «АДМИНИСТРАТОР»

Воспользуйтесь конфигуратором Сигнал-GSM-Р или WEB конфигуратором:

### КОНФИГУРАТОР СИГНАЛ-GSM-Р

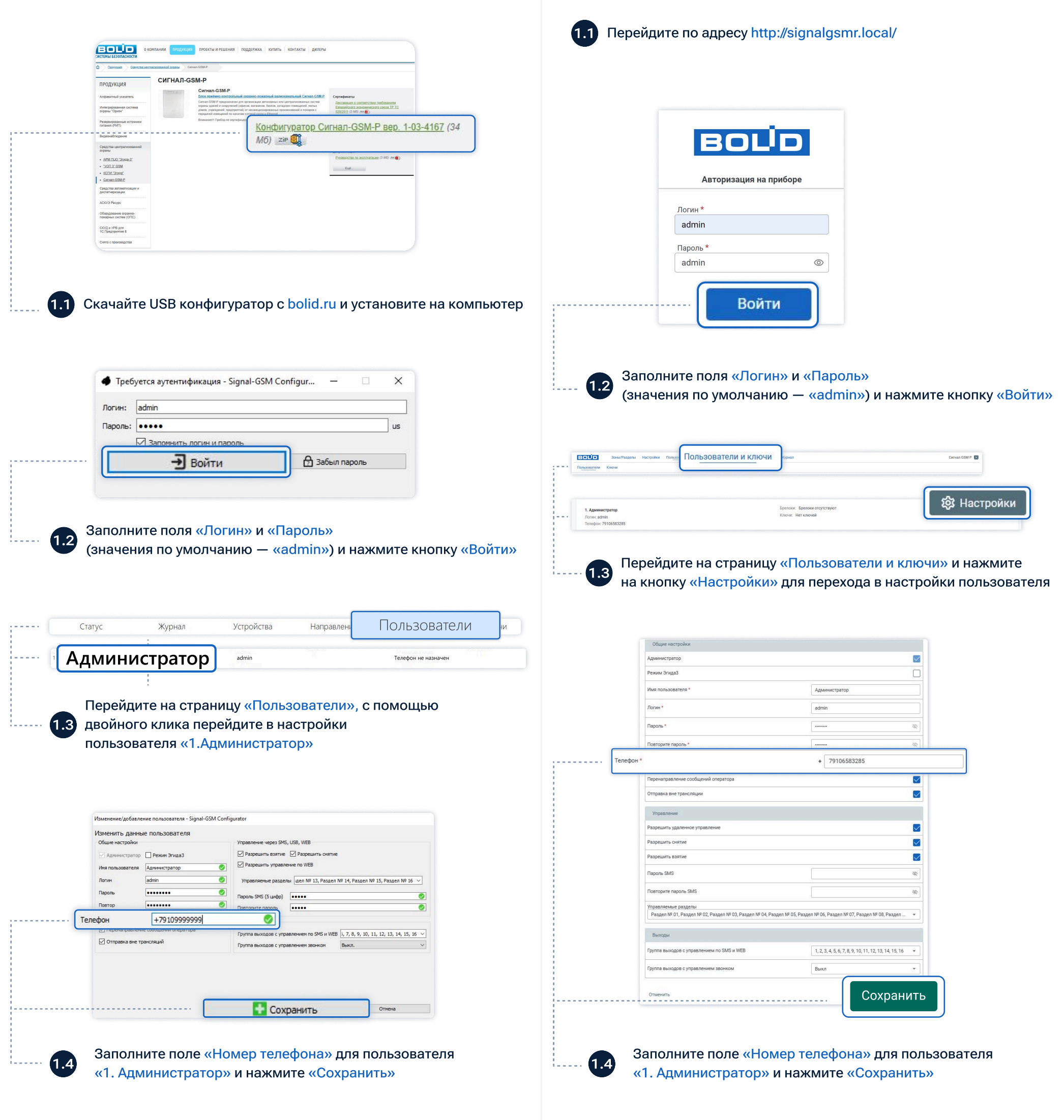

## РАЗРЕШИТЕ УДАЛЕННЫЙ ДОСТУП НА ПРИБОРЕ

Воспользуйтесь конфигуратором Сигнал-GSM-Р или WEB конфигуратором:

### КОНФИГУРАТОР СИГНАЛ-GSM-Р

2

# С1 Перейдите на страницу «Настройки» -> «Настройки сети» 21 21 Установите галочку «Разрешить удаленное управление» и нажмите «Сохранить»

|   |                                             |                   | icifict// |
|---|---------------------------------------------|-------------------|-----------|
|   |                                             |                   |           |
|   | Настро                                      | йки Ethernet      |           |
|   | MAC appec                                   | 00-18-8C-05-30-A1 |           |
|   | Название сероера                            | algsmr            |           |
| _ | Устанавливать сетевые подключения через     | Ethernet          |           |
|   | Использовать как сервер<br>Ручная настройка |                   |           |
|   | Ручная настройка                            |                   |           |
|   | Адрес н-ч4 *                                | 192.168.22.15/    |           |
|   | Маска подоети *                             | 255.255.2         |           |
|   | Основной шлюз *                             | 192.168.22.1      |           |
|   | Предпочтительный UNS сервер *               | 192.108.11.10     |           |
|   | Алогерна и коном и пос сервер               | -                 |           |
|   | ликалопон и ти аддес<br>                    |                   |           |
|   |                                             |                   |           |
|   |                                             | -                 |           |
|   |                                             | Covpa             | нить      |
|   |                                             |                   |           |

2 ПОЛУЧИТЕ КОД ДОСТУПА

Воспользуйтесь конфигуратором Сигнал-GSM-Р или WEB конфигуратором:

### КОНФИГУРАТОР СИГНАЛ-GSM-Р

|                                                                                                    | воло зоны/Р. Настр                      | ООЙКИ ели и ключи Напра                                                                                                    | звления Статус Обнорание Ж                                    |
|----------------------------------------------------------------------------------------------------|-----------------------------------------|----------------------------------------------------------------------------------------------------|---------------------------------------------------------------|
|                                                                                                    | Объект Дата и время Присор светова      | звуковая индикация                                                                                                    | Считыватель ключей Ethernet                                   |
|                                                                                                    |                                         |                                                                                                    |                                                               |
| Получить код верификации                                                                                                    |                                         |                                                                                                    |                                                               |
|                                                                                                    |                                         |                                                                                                    |                                                               |
| C Derobasa untukkaluna     O     *                                                                                                    |                                         |                                                                                                    |                                                               |
| Настойки сети                                                                                                    | 2.1 Перейди                             | те на страницу                                                                                                    | / «Настройки» → «Ethernet»                                    |
|                                                                                                    |                                         |                                                                                                    |                                                               |
| CSM         Interconnual dD date         III.3.8.1.11         O         Answersteined DD date         □         O           Assignment and DD date         103.86.111         O         O         Assignment and DD date         □         O |                                         |                                                                                                    |                                                               |
| Historia Otherstein                                                                                                    |                                         | MAC appec                                                                                                    | роики Ethernet<br>00-18-80-91-06-86                           |
|                                                                                                    |                                         | Название сервера                                                                                                    | signalgame                                                    |
|                                                                                                    |                                         | Устанавливать сетевые подключения через                                                                                                    | Arm                                                           |
|                                                                                                    |                                         | Получить код доступа                                                                                                    |                                                               |
|                                                                                                    |                                         | Разрешить удаленное управление                                                                                                    | получить код доступа                                          |
|                                                                                                    |                                         | Попучать IPv4 адрес и настройки автоматически                                                                                                    | 0                                                             |
|                                                                                                    |                                         | Использовать как сервер                                                                                                    | 0                                                             |
|                                                                                                    |                                         | Ручная настройка                                                                                                    | •                                                             |
|                                                                                                    |                                         | Agpes IPv4 *                                                                                                    | 192.168.22.152                                                |
|                                                                                                    |                                         | Маска подсети *                                                                                                    | 255.235.255.0                                                 |
|                                                                                                    |                                         | Основной шлюз *                                                                                                    | 192.168.22.1                                                  |
| переидите на страницу «пастройки» – «пастройки сети»                                                                                                    |                                         | Предпонтительный DNS сервер *                                                                                                    | 192.168.11.10                                                 |
|                                                                                                    |                                         | Альтернативный DNS сервер                                                                                                    | 192.168.11.11                                                 |
|                                                                                                    |                                         | Локальный IPv6 адрес                                                                                                    |                                                               |
| 2 Нажмите на кнопку «Получить код верификации» и скопируйте его                                                                                                    | <b>D</b>                                | Глобальный ІРч6 адрес                                                                                                    |                                                               |
|                                                                                                    |                                         | Предпонтительный IPv6 DNS сервер                                                                                                    |                                                               |
|                                                                                                    |                                         | Альтернативный IPv6 DNS сервер                                                                                                    |                                                               |
|                                                                                                    |                                         |                                                                                                    | Corportine Companying                                         |
|                                                                                                    |                                         |                                                                                                    |                                                               |
|                                                                                                    | 1 I I I I I I I I I I I I I I I I I I I |                                                                                                    |                                                               |
|                                                                                                    |                                         | Ha                                                                                                    | Tpoike Ethernet                                               |
|                                                                                                    |                                         | Have MAC appec                                                                                                    | rtpolike Ethernet<br>00186091448E                             |
|                                                                                                    |                                         | Ная<br>МАС адрес<br>Мазвание серекра                                                                                                    | Tpolike Ethernet 0186091648E signalgere                       |
|                                                                                                    |                                         | Har<br>MAC appec<br>Hassewire oppege<br>Victorisotinetathis ontesse regiscrisou-evvisi vepos                                                                                                    | rtpolike Ethernet       00180091068E       syndprer       fam |
|                                                                                                    |                                         | Har<br>MAC apper:<br>Hassewic copergit<br>Victorisationetra integrationetrial region<br>Tanyarih kagaozyma                                                                                                    | rrpolive Ethernet obie001605068E spynlgare ann 34018          |
|                                                                                                    |                                         | NAC Appo:<br>Massene copeps<br>Vortexenders correspond<br>Vortexenders correspond<br>Palopular suggestione                                                                                                    | rtpolius Ethernet obie00190906 spatjann ann 34018             |
|                                                                                                    |                                         | Har<br>KAC upper<br>Massever ceptrege<br>Victorationatis scretcier registrocever veget<br>Parywars taggetynes<br>Parywars produktiones yreatener<br>Parywars PA apper a nacrodiki astroativeceus                                                                                                    | rtpolius Ethernet obie0099698 spralgerr ann 34018             |
|                                                                                                    |                                         | На<br>КАС дрос<br>Излановска, соторая<br>Устаналовать, соторая подоронная черая<br>Получань водактупа<br>Рапрыты, водактупа<br>Получань ВРА дера с настройна аточатически<br>Излочань на серер                                                                                                    | rtpolies Ethernet obie0099698 spratgerr ann 34018             |
|                                                                                                    |                                         | MAC appor:<br>Manseer copeps<br>Vicessoness acreate fragionows legis<br>Paramenta acreate fragionows legis<br>Paramenta acreatives<br>Paramenta acreatives<br>Paramenta acreatives<br>Romonosens also copeps<br>Paramenta acreatives                                                                                                    | rtpolies Ethernet obte0099068E spratpare ann 34018            |
|                                                                                                    |                                         | MAC appre:<br>Matassee copepa<br>Vorsessonas acteur fragonomes wijes<br>Fahrywny wag, actryling<br>Parparusy, gawawa<br>Parparusy, gawawa<br>Monocores, as copep<br>Pywaa actopika<br>Appre 1.                                                                                                    | rtpolice Ethemet                                              |
|                                                                                                    |                                         | Mile Stateser copetital<br>Mice Stateser copetital<br>Vicinisationestis cettade ingenomenia keyso<br>Talumumin kati, gaterese ingenomenia<br>Talumumin kati, gaterese ingenomenia<br>Manutus kati, gaterese ingenomenia<br>Menutus kati, gaterese ingenomenia<br>Menutus kati, gaterese ingenomenia<br>Menutus kati, gaterese ingenomenia<br>Agence PM *<br>Menutus angentin*                                                                                                    | rtpolice Ethemet                                              |
|                                                                                                    |                                         | Ma<br>MC appe:<br>Networks actempt and approximate approximate<br>Tarrywn N- Kaap exception<br>Palipateuris pjanneer (nydanneer<br>Palipateuris pjanneer) (nydanneer<br>Monouceans war openpr<br>Palipateuris pjanneer)<br>Palipateuris pjanneer (nydanneer<br>Monouceans war openpr<br>Palipateuris pjanneer)<br>Palipateuris pjanneer (nydanneer)<br>Palipateuris pjanneer (nydanneer)<br>Palipateuris pjanneer (nydanneer)<br>Palipateuris pjanneer (nydanneer)<br>Palipateuris pjanneer (nydanneer)                                                                                                    | rtpolos Elternet                                              |
|                                                                                                    |                                         | Ma<br>MC appe:<br>Networks acteurs fagonowski kyst<br>Tarannek ka active<br>Palpauris jaktenio (Typatino)<br>Palpauris jaktenio (Typatino)<br>Morosioaski sak operge<br>Pesaka activalia<br>Appel P4 *<br>Morosi regionis<br>Desensal junos *                                                                                                    | Etpolos Ethernet                                              |
|                                                                                                    |                                         | Ma<br>MC appe:<br>Networks of the program of the program                                                                                                    | Provident Ethernet                                            |
|                                                                                                    |                                         | MAC appe:<br>MAC appe:<br>Hestower copeps<br>Virossioners screate approvement upps 1<br>Partyons by 4 appe on actypical astroatmentor<br>Romanus approve<br>Partial activity approved y teatment<br>Romanus and approve<br>Partial activity approved y teatment<br>Romanus approved y teatment<br>Romanus approved y tea                                                                            | rtpolva Ethernet                                              |
|                                                                                                    |                                         | MAC appe:<br>MAC appe:<br>Massever copreps<br>Vortextorers, scretcer, regorosowa seps<br>Provens vagarovina<br>Provens vagarovina<br>Provans vagarovina<br>Provans vagarovina<br>Massevers vagarovina<br>Massevers vagarovina<br>Mas | erpsoker Ethemset                                             |

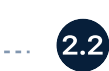

Сбросить Сохранить

### **WEB КОНФИГУРАТОР**

**WEB КОНФИГУРАТОР** 

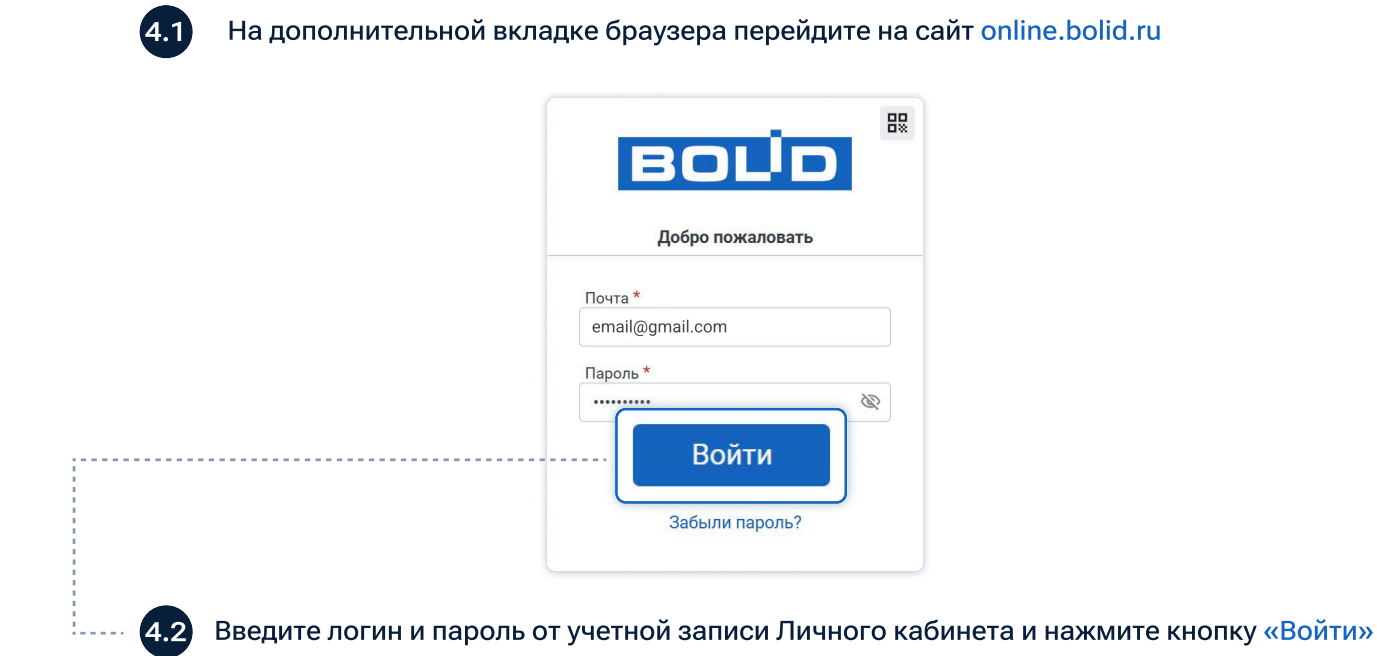

# 5 ДОБАВЬТЕ УСТРОЙСТВО В ЛИЧНЫЙ КАБИНЕТ

|                                 | осовекто топроиства видеокамеры настройки по           | LINE A DATA DATA                                            |                      | -          |              |                |
|---------------------------------|--------------------------------------------------------|-------------------------------------------------------------|----------------------|------------|--------------|----------------|
| Q                               | Поиок 72                                               |                                                             | + Добавить уст       | ройство    |              |                |
|                                 |                                                        |                                                             |                      |            |              |                |
|                                 |                                                        |                                                             |                      |            |              |                |
|                                 |                                                        |                                                             |                      |            |              |                |
|                                 |                                                        |                                                             |                      |            |              |                |
|                                 |                                                        |                                                             |                      |            |              |                |
|                                 |                                                        |                                                             |                      |            |              |                |
| - 5.1 Нажмит                    | те кнопку «Добавить                                    | устройство»                                                 |                      |            |              |                |
|                                 |                                                        |                                                             |                      |            |              |                |
|                                 |                                                        |                                                             |                      |            |              |                |
|                                 |                                                        | Добавить устройство                                         |                      |            |              |                |
|                                 |                                                        |                                                             | Q                    |            |              |                |
|                                 | Серийный номер *                                       | 84/58585                                                    |                      |            |              |                |
|                                 |                                                        |                                                             |                      |            |              |                |
|                                 | Отменить                                               |                                                             | Сохранить            |            |              |                |
|                                 |                                                        |                                                             |                      |            |              |                |
| -                               |                                                        |                                                             |                      |            |              |                |
|                                 |                                                        |                                                             |                      |            |              |                |
|                                 |                                                        |                                                             |                      |            |              |                |
|                                 |                                                        |                                                             | ×                    |            |              |                |
|                                 |                                                        |                                                             | ×                    |            |              |                |
|                                 | Код дост                                               | упа * 34018                                                 | ×                    |            |              |                |
|                                 | Код дост                                               | упа * 34018                                                 | ×                    |            |              |                |
|                                 | Код дост                                               | упа * 34018                                                 | ×                    |            |              |                |
|                                 | Код дост                                               | упа * 34018<br>Проверить                                    | ×                    |            |              |                |
|                                 | Код дост                                               | упа * 34018<br>Проверить                                    |                      |            |              |                |
|                                 | Код дост                                               | упа * 34018<br>Проверить                                    |                      |            |              |                |
| Вставьт                         | Код дост                                               | упа * 34018<br>Проверить<br>од доступа из конфигура         | атора Сигнал-GSM-Р и | іли WEB ко | онфигуратора | в поле «Код до |
| <b>5.3</b> Вставьт<br>и нажм    | Код дост<br>те скопированный ко<br>ите кнопку «Провери | упа * 34018<br>Проверить<br>од доступа из конфигура         | атора Сигнал-GSM-Р и | іли WEB ко | онфигуратора | в поле «Код до |
| . <b>5.3</b> Вставьт<br>и нажмі | Код дост<br>те скопированный ко<br>ите кнопку «Провери | упа * 34018<br>Проверить<br>од доступа из конфигура         | атора Сигнал-GSM-Р и | іли WEB ко | онфигуратора | в поле «Код до |
|                                 | Код дост<br>те скопированный ко<br>ите кнопку «Провери | упа * 34018<br>Проверить<br>од доступа из конфигура<br>ить» | атора Сигнал-GSM-Р и | іли WEB ко | онфигуратора | в поле «Код до |
| - <b>5.3</b> Вставьт<br>и нажмі | Код дост<br>те скопированный ко<br>ите кнопку «Провери | упа * 34018<br>Проверить<br>од доступа из конфигура<br>ить» | атора Сигнал-GSM-Р и | іли WEB ко | онфигуратора | в поле «Код до |
| <b>5.3</b> Вставьт<br>и нажмі   | Код дост<br>те скопированный ко<br>ите кнопку «Провери | упа * 34018<br>Проверить<br>од доступа из конфигура<br>ить» | атора Сигнал-GSM-Р и | іли WEB кс | онфигуратора | в поле «Код до |
|                                 | Код дост<br>те скопированный ко<br>ите кнопку «Провери | упа * 34018<br>Проверить<br>од доступа из конфигура<br>ить» | атора Сигнал-GSM-Р и | іли WEB ко | онфигуратора | в поле «Код до |
| 5.3 Вставьт<br>и нажм           | Код дост<br>те скопированный ко<br>ите кнопку «Провери | ула * 34018<br>Проверить<br>Од доступа из конфигура<br>ить» | атора Сигнал-GSM-Р и | іли WEB кс | онфигуратора | в поле «Код до |
| 5.3 Вставьт<br>и нажмі          | Код дост<br>те скопированный ко<br>ите кнопку «Провери | упа * 34018<br>Проверить<br>од доступа из конфигура<br>ить» | атора Сигнал-GSM-Р и | іли WEB ко | онфигуратора | в поле «Код до |
| - <b>5.3</b> Вставьт<br>и нажмі | Код дост<br>те скопированный ко<br>ите кнопку «Провери | ула * 34018<br>Проверить<br>Од доступа из конфигура<br>ить» | атора Сигнал-GSM-Р и | іли WEB ко | онфигуратора | в поле «Код до |
| 5.3 Вставьт<br>и нажмі          | Код дост<br>те скопированный ко<br>ите кнопку «Провери | ула * 34018<br>Проверить<br>Од доступа из конфигура<br>ить» | атора Сигнал-GSM-Ри  | іли WEB ко | онфигуратора | в поле «Код до |

- (!) Внимание! Для работы с мобильным приложением необходимо:
- Зарегистрироваться в личном кабинете online.bolid.ru
- Иметь в личном кабинете доступ к приборам Signal-GSM-P
- Прибор должен быть в сети и активен

2

• На приборе иметь зарегистрированного пользователя под которым будет осуществляться доступ с мобильного приложения

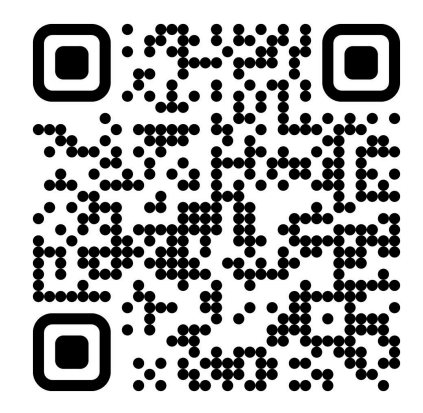

1 Отсканируйте QR-код, чтобы скачать приложение «Signal GSM» с «RuStore» или «App store»

| BOLID                                                                 |
|-----------------------------------------------------------------------|
| Beegerre novry —<br>email@gmail.com<br>Beegerre naponь<br>********* © |
|                                                                       |

Вход в мобильное приложение осуществляется по учётной записи Личного кабинета, заполните поля «Введите почту», «Введите пароль» и нажмите кнопку «Войти»

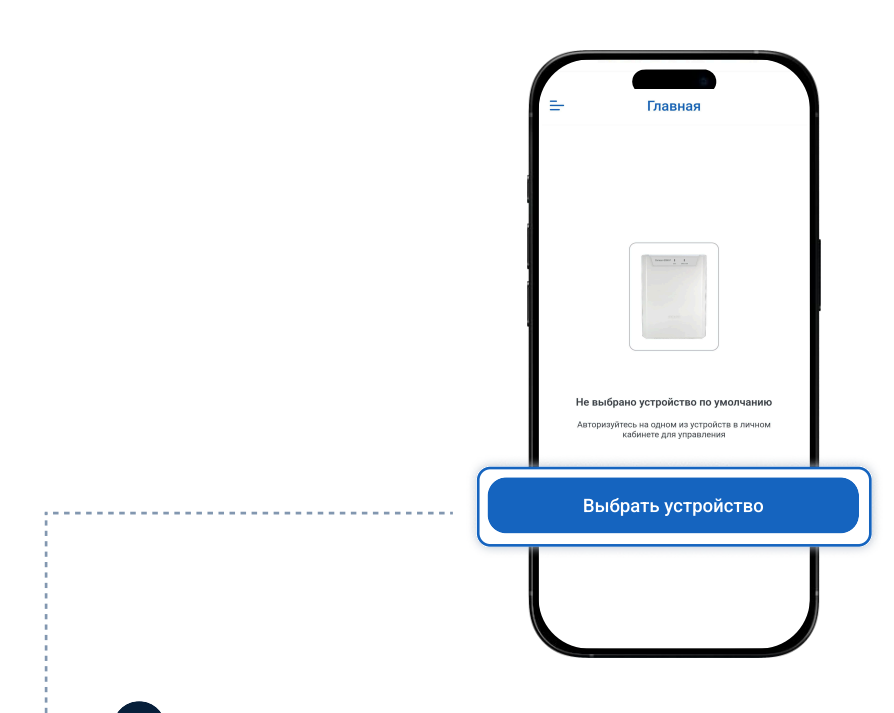

| Control Control Contro |
|----------------------------------------------------------------------------------------------------|
| 3 Нажмите кнопку «Войти», чтобы перейти к авторизации на устройстве                                                                                                    |
|                                                                                                    |
| С Авторизация на устройстве<br>С Авторизация на устройстве<br>С Фек ИЕВ<br>Ведети логия и лирол<br>Тоги 543<br>Тарол 543                                                                                                    |
| 4 Введите «Логин» и «Пароль» пользователя Сигнал-GSM-Р и нажмите кнопку «Войти»                                                                                                    |
| Employed       If and a group optimized in the second optimized in the second optimize                                         |
| Готово! Вы выбрали устройство по умолчанию                                                                                                    |

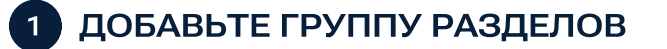

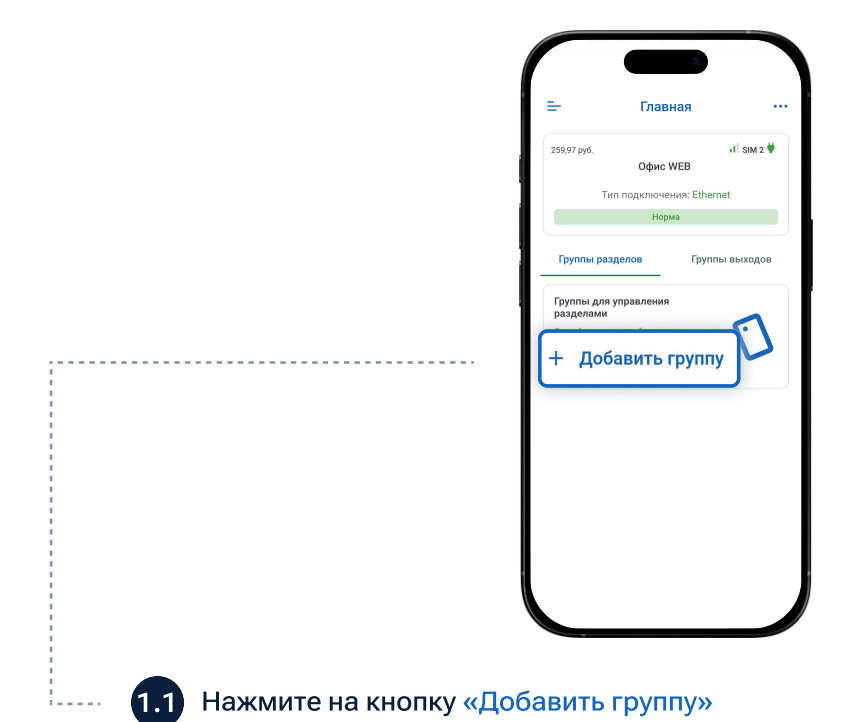

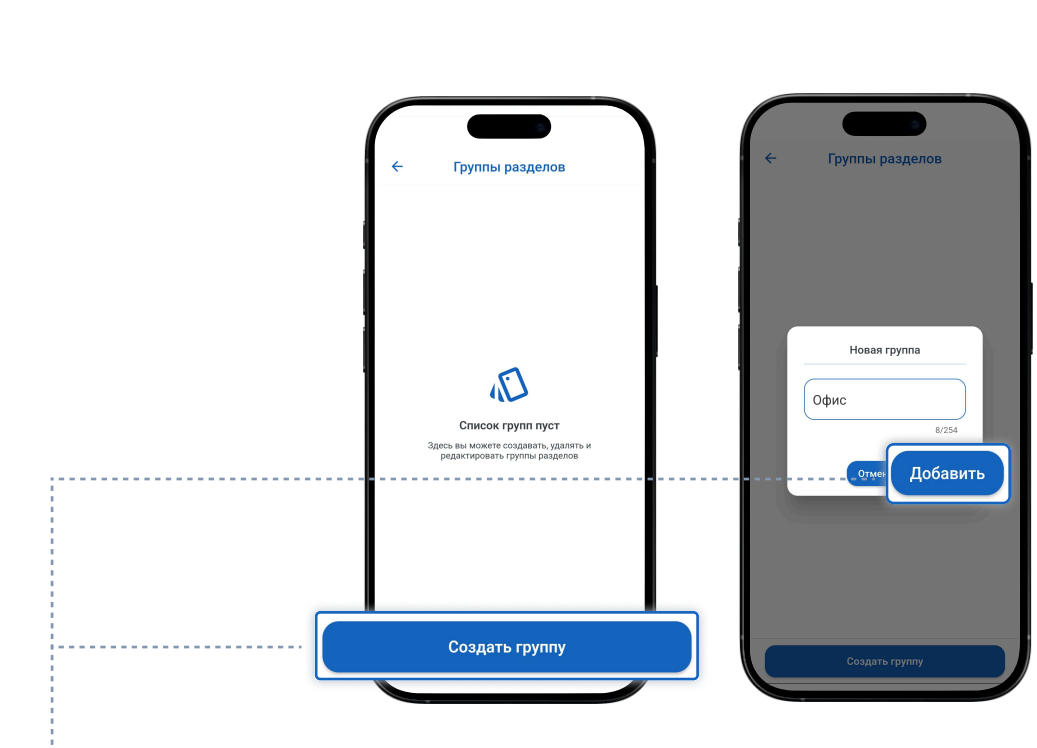

1.2 Нажмите на кнопку «Создать группу», заполните поле «Имя группы» и нажмите кнопку «Добавить»

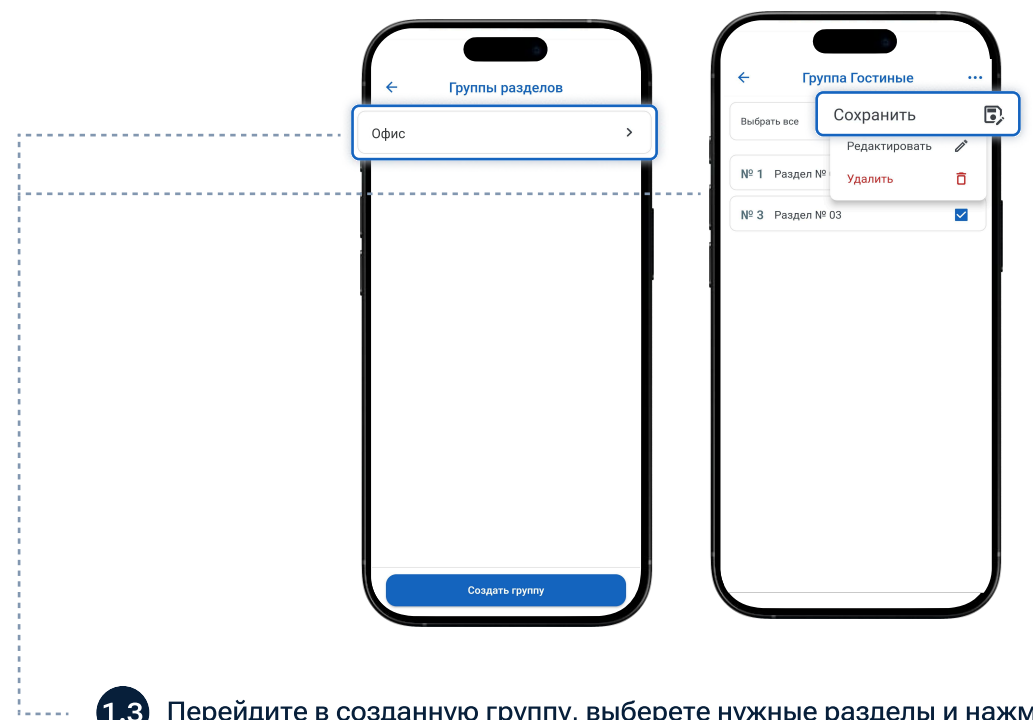

1.3 Перейдите в созданную группу, выберете нужные разделы и нажмите кнопку «Сохранить»

| C                    |                                   |                                                               |
|----------------------|-----------------------------------|---------------------------------------------------------------|
|                      | Настройки                         | <b>⊟</b> − Настройки                                          |
| ист                  | юльзовать код-пароль              | 15 Ороверка пользователя                                      |
|                      | Группы разделов на главной        | > email@gmail.com                                             |
|                      | Уведомления разделов              | > Bequire tapons -                                            |
|                      | Системные уведомления             | 7/254                                                         |
|                      | Уведомления датчиков              | войти                                                         |
|                      | Уведомления по питанию<br>прибора | >                                                             |
|                      | 0 приложении                      | >                                                             |
|                      | Выйти                             |                                                               |
|                      |                                   |                                                               |
|                      |                                   |                                                               |
|                      |                                   |                                                               |
|                      |                                   |                                                               |
|                      |                                   |                                                               |
|                      |                                   |                                                               |
|                      |                                   |                                                               |
|                      |                                   |                                                               |
| 2.1 Нажмите на «Испо | ользовать код-                    | д-пароль», введите пароль от учетной записи и нажмите «Войти» |

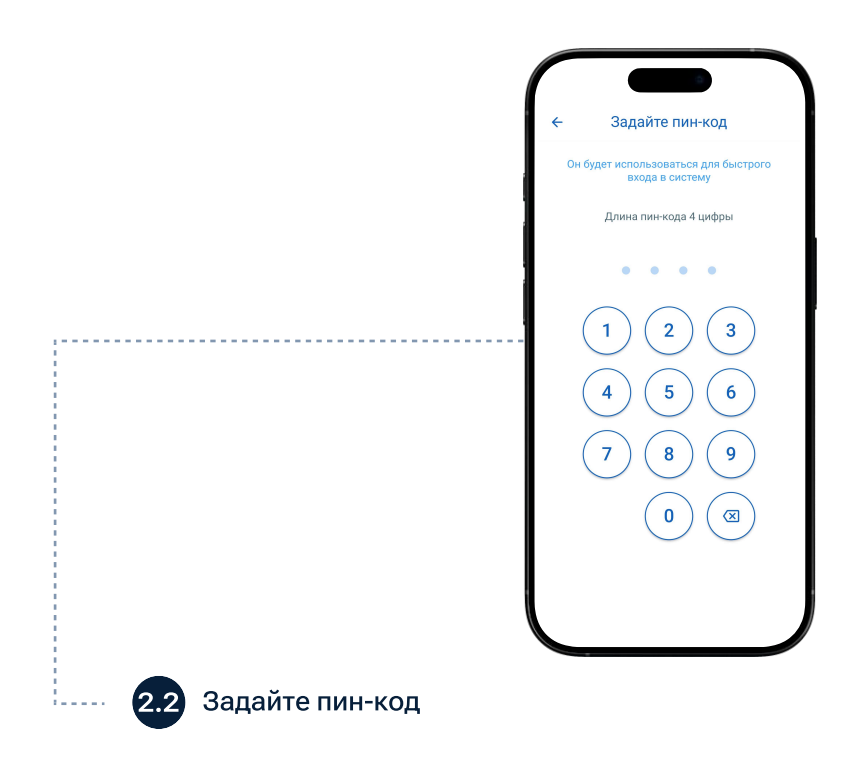

| = Настройки                                                                              |
|------------------------------------------------------------------------------------------|
| <ul> <li>Использовать код-пароль</li> <li>Использовать биометрию</li> </ul>              |
| Пруппы разделов на главной         >           ОО         Уведомления разделов         > |
| Системные уведомления >     Уведомления датчиков >     Уведомления по питанию >          |
| присора     о приложении      Выйти                                                      |
|                                                                                          |
|                                                                                          |

2.3 Нажмите на «Использовать биометрию», чтобы добавить отпечаток пальца или лицо